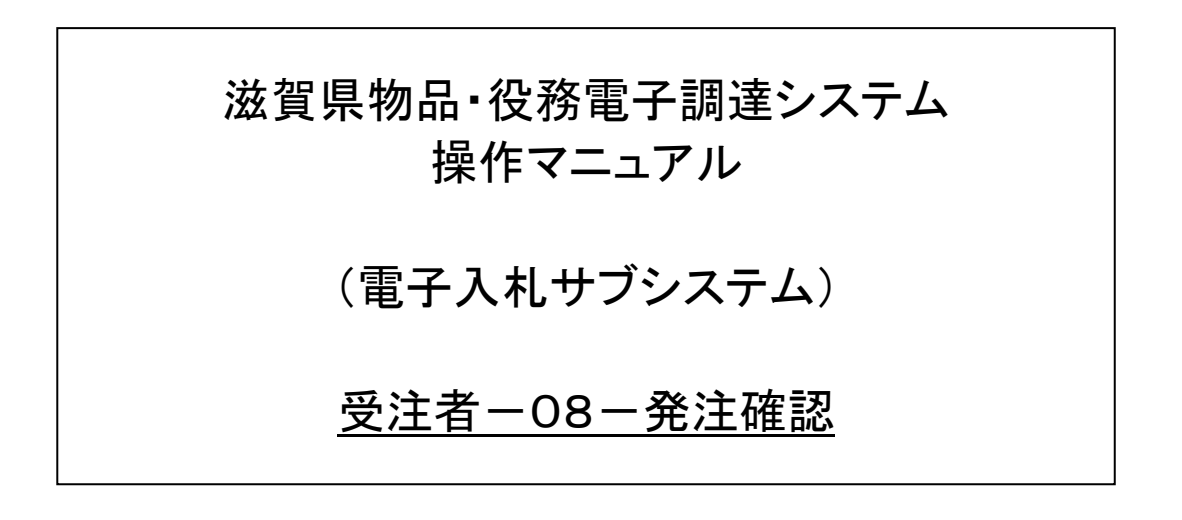

# 改版履歴

| 바됴 | 과태        | 3.5.5.5 | )<br>世 <del>才</del> |
|----|-----------|---------|---------------------|
| 加入 |           | 以版内谷    | 1佣-方                |
| 1  | 2012/8/20 | 新規作成    |                     |

| 1 | 受   | 主処理を行    | う | ) |
|---|-----|----------|---|---|
|   | 1.1 | 案件状況案内   | 3 | 3 |
|   | 1.2 | 受注状況一覧   | 4 | 1 |
|   | 1.3 | 受注詳細     | Ę | ī |
|   | 1.4 | 発注書確認完了. | 6 | 3 |
|   |     |          |   |   |

#### 1 発注処理を行う

受注した品目を確認し、発注書のダウンロードをします。 発注処理は、次のような画面の流れで処理を行います。

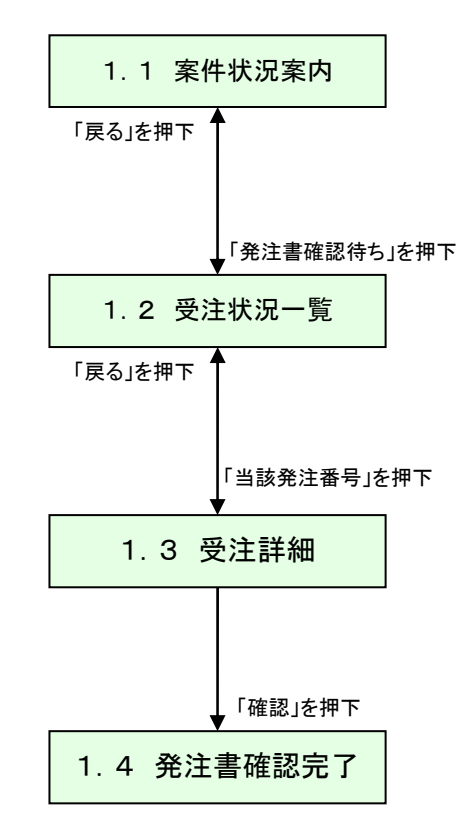

## 1.1 案件状況案内

未処理状況画面の「受注状況一発注書確認待ち」を押下します。

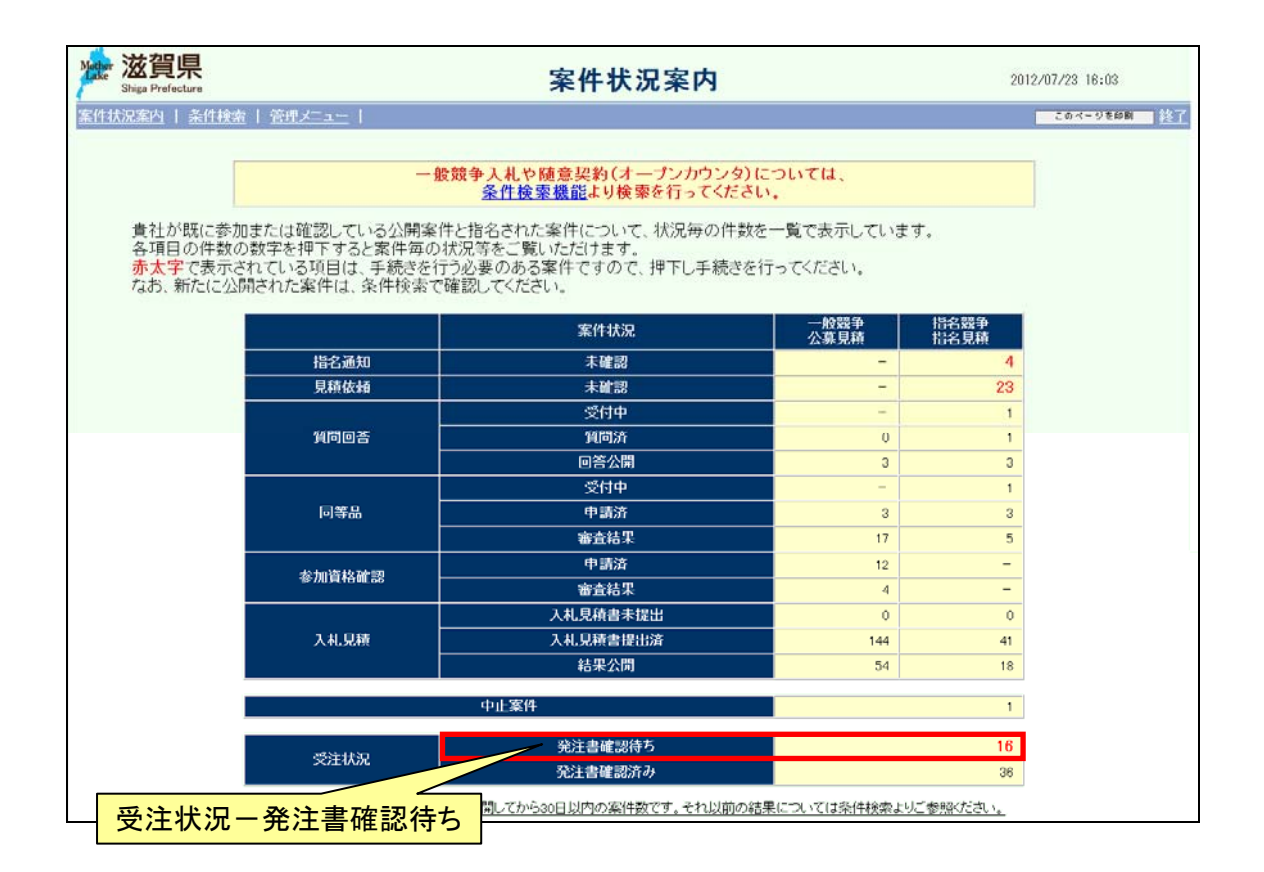

## 1.2 受注状況一覧

受注状況一覧の発注書確認が「未」となっている受注の発注番号を押下します。

| 伟制  | Shiga Prefecture<br>1況案内   条件検索 | 管理メニュー         | ~~~                                                                              | (770 SE                             |                   | このページを                       | 印刷 終           |
|-----|---------------------------------|----------------|----------------------------------------------------------------------------------|-------------------------------------|-------------------|------------------------------|----------------|
| 約主者 | 19 - Office Office              | R JI           |                                                                                  |                                     |                   | 全18件 <sup>10</sup><br>1/2ページ | ・件 🛄<br>次ページ 🌘 |
| No. | 発注番号                            | 回体名<br>発注所属    | 納期                                                                               | 品名/業務名                              | 数量<br>単位          | 受注金額計                        | 発注書<br>確認      |
| 1   | 1207000590-001                  | 滋賀県<br>集中調達課01 | 平成24年7月31日                                                                       | ⊐ビー用紙(A4500枚)                       | 100箱              | 315,000 円<br>(税込)            | 1*             |
| 2   | 1207000589-001                  | 滋賀県<br>集中調達課01 | 平成24年7月31日                                                                       | コピー用紙500枚×10                        | 100箱              | 315,000円<br>(税)              | 未              |
| 3   | 1207000588-001                  | 滋賀県<br>集中調達課01 | 123456789★123456<br>789★123456789★12<br>3456789★12345678<br>9★123456789★12345678 | 123456789★123456789★12<br>3456789★他 | 1234567単位<br>単位 他 | 発注書確認                        | 未              |
| 4   | 1207000587-003                  | 滋賀県<br>集中調達課01 | 123456789★123456<br>789★123456789★12<br>3456789★12345678<br>9★123456789★12345678 | 品名他                                 | 999999961圈 他      | 3,674,999,631 円<br>(税込)      | *              |
| 5   | 1206000547-001                  | 滋賀県<br>集中調達課01 | \$ <b>6期/增</b> 置行其用限                                                             | 品名1 他                               | 100台 他            | 21,114 円<br>(税込)             | 未              |
| 6   | 1206000522-001                  | 滋賀県<br>集中調達課01 | 非内其月                                                                             | 品目200 他                             | 200個 他            | 15,750 円<br>(税込)             | 未              |
| 7   | 1206000515-001                  | 滋賀県<br>集中調達課01 | 約期                                                                               | 品名1 他                               | 10単位 他            | 5,250 円<br>(税込)              | 未              |
| 8   | 1206000514-001                  | 滋賀県<br>集中調達課01 | ð                                                                                | 品名1                                 | 1個                | 10円<br>(税込)                  | 未              |
| 9   | 1206000507-001                  | 滋賀県<br>集中調達課01 | 約期                                                                               | 品名1つ目 他                             | 11単位1 他           | 6,828,451 円<br>(税込)          | 未              |
| 10  | 1206000483-001                  | 滋賀県<br>集中調達課01 | \$内其用/原要行并用PB(*)                                                                 | 品名1                                 | 100個              | 1,050 円<br>(税込)              | *              |
| ど主者 | 8号 - 〇月順 〇月                     | 8 M            |                                                                                  |                                     |                   | 1/2ページ                       | 次ページ(          |

### 1.3 受注詳細

受注した品目情報を確認します。また、「ダウンロード」リンク(①)を押下し、発注書をダウンロードします。

発注書のダウンロード後、「確認」ボタン(②)を押下し、発注書の確認済みとします。

| Mother | <mark>滋賀県</mark><br>Shiga Prefecture | 受注詳細                                                                      |                    | 20     | 12/07/23 16:06    |
|--------|--------------------------------------|---------------------------------------------------------------------------|--------------------|--------|-------------------|
| 案件状    | <u>況薬内   条件検索</u>   <u>管理メニュー</u>    |                                                                           |                    |        | このページを印刷 終了       |
|        |                                      | 1                                                                         |                    |        |                   |
|        | 発注番号                                 | 1207000590-001                                                            |                    |        |                   |
|        | 発注書確認                                | 確認<br>下記/アクムり発注書をダウン<br>ダウンロード<br>*死注書多インロード論に確認会界処理を行ってください。             |                    |        |                   |
|        | 備考                                   |                                                                           |                    |        |                   |
| N.     |                                      | 【発注品目一覧】                                                                  |                    |        |                   |
| No.    | 品名/業務名                               |                                                                           | 単価                 | 数量     | 金額                |
| 1      | コピー用紙(A4500枚)                        |                                                                           |                    | -1-192 |                   |
| 1      | ーーーーーーーーーーーーーーーーーーーーーーーーーーーーーーーーーーーー |                                                                           | 3,150.00 円<br>(税込) | 100箱   | 315,000 円<br>(税込) |
|        |                                      |                                                                           |                    | 승하     | 315,000 円<br>(税込) |
|        | 発注日                                  | 平成24年 7月23日                                                               |                    |        |                   |
|        | 約期                                   | 平成24年7月31日                                                                |                    |        |                   |
|        | 納入場所                                 | 納入場所                                                                      |                    |        |                   |
|        |                                      |                                                                           |                    |        |                   |
|        |                                      | 【問合せ先所属情報                                                                 | 81                 |        |                   |
|        | 所属情報                                 | 【所属名】集中調達課01<br>【住所】サンプル町999-999<br>【電話】98-9898-9898<br>【FA公】98-9898-9898 |                    |        |                   |
|        |                                      | 戻る                                                                        |                    |        |                   |

| ボタン    | ボタン・リンク          |                |  |  |  |
|--------|------------------|----------------|--|--|--|
| 番<br>号 | ボタン・リンク名称        | 処理             |  |  |  |
| 1      | ダウンロード           | 発注書をダウンロードします。 |  |  |  |
| 2      | 確認 発注書を確認済みとします。 |                |  |  |  |

# 1.4 発注書確認完了

発注書の確認が完了後、以下の画面が表示されます。

| 滋賀県<br>Shiga Prefecture              | 発注書確認完了            | 2012/07/23 18:07 |
|--------------------------------------|--------------------|------------------|
| <u>案件状況案内</u>   <u>条件検索</u>   管理メニュー |                    | このページを印刷 装置      |
|                                      | 発注書確認を完了しました。      |                  |
|                                      | [案件状况案内へ][受注状况一覧へ] |                  |

#### 案件状況案内画面の「受注状況-発注書確認済み」が1件増えます。

| 凶貝乐<br>Shiga Prefecture                                 |                                                                                                    | 案件状況案内                                                              |                           | 2012/        | /07/23 16:08 |
|---------------------------------------------------------|----------------------------------------------------------------------------------------------------|---------------------------------------------------------------------|---------------------------|--------------|--------------|
| 状況案内   条件検索                                             | 管理メニュー                                                                                                    |                                                                     |                           | C            | このページ毛印刷     |
|                                                         | 一般競                                                                                                    | 争入札や随意契約(オーブンカウンタ                                                   | タ)については、                  |              |              |
|                                                         |                                                                                                    | 条件検索機能より検索を行ってくだ                                                    | さい。                       |              |              |
| 貴社が既に参加<br>各項目の件数の<br><mark>赤太字</mark> で表示さ<br>なお、新たに公開 | または確認している公開案件と<br>数字を押下すると案件毎の状況<br>れている項目は、手続きを行う。<br>問された案件は、条件検索で確認                                          | 指名された案件について、状況毎の件<br>R等をご覧いただけます。<br>S要のある案件ですので、押下し手続き<br>&してください。 | 数を一覧で表示していま<br>きを行ってください。 | <b>ब</b> .   |              |
|                                                         |                                                                                                    | 案件状況                                                                | 一般競争公募見積                  | 指名競争<br>指名見積 |              |
|                                                         | 指名通知                                                                                                    | 未確認                                                                 | -                         | 4            |              |
|                                                         | 見積依頼                                                                                                    | 未確認                                                                 | -                         | 23           |              |
|                                                         | Level and the second second second second second second second second second second second second second second | 受付中                                                                 |                           | 1            |              |
|                                                         | 質問回答                                                                                                    | 質問済                                                                 | 0                         | 1            |              |
|                                                         |                                                                                                    | 回答公開                                                                | 3                         | 3            |              |
|                                                         |                                                                                                    | 受付中                                                                 | -                         | 1            |              |
|                                                         | 同等品                                                                                                    | 申請済                                                                 | 3                         | 3            |              |
|                                                         |                                                                                                    |                                                                     | 17                        | 5            |              |
|                                                         | 参加資格確認                                                                                                    | 申請済                                                                 | 12                        | -            |              |
|                                                         |                                                                                                    | 審査結果                                                                | 4                         | -            |              |
|                                                         |                                                                                                    | 入札見積書未提出                                                            | 0                         | 0            |              |
|                                                         | 入札見植                                                                                                    | 入礼見積書提出済                                                            | 144                       | 41           |              |
|                                                         |                                                                                                    | 結果公開                                                                | 54                        | 18           |              |
| 1                                                       |                                                                                                    | 中止案件                                                                |                           | 1            |              |
|                                                         | 带注册和                                                                                                    | 発注書確認待ち                                                             |                           | 15           |              |
|                                                         | XIIIIII                                                                                                    | 発注書確認済み                                                             |                           | 37           |              |
|                                                         | ※ 入札見積の間札結果の件数は、                                                                                                | 公開してから30日以内のアナーす。それ以前                                               | の結果については条件検索より            | ご参照ください。     |              |
|                                                         |                                                                                                    |                                                                     |                           |              |              |

受注状況一覧の発注書確認は「済」となります。

| Mother | <mark>滋賀県</mark><br>Shiga Prefecture |                | 受注          | 状況一覧           |          | 2012/07/23 18:0              | 8              |
|--------|--------------------------------------|----------------|-------------|----------------|----------|------------------------------|----------------|
| 案件也    | <u>   赤作検索</u>                       | <u>管理メニュー</u>  |             |                |          | このページを                       | 邮册 终了          |
| 発注者    | \$ <del>5]</del> • ○井順 ○月            | 等 順            |             |                |          | 全37件 <sup>10</sup><br>1/4ページ | ・件 🚥<br>次ページ 📀 |
| No.    | 発注番号                                 | 回休名<br>発注所属    | 約期          | 品名/莱務名         | 数量<br>単位 | 受注金額計                        | 発注書<br>確認      |
| _t≦    | 1207000590-001                       | 滋賀県<br>集中調達課01 | 平成24年7月31日  | ⊐ビー用紙(A4500枚)  | 100前     | 315,000 円<br>(限)             | 1 済            |
| 2      | 1207000583-002                       | 滋賀県<br>集中調達課01 | <i>5</i>    | 品名1            | 50/图 式   | 计建成词 3                       | 女<br>済         |
| 3      | 1207000581-001                       | 滋賀県<br>集中調達課01 | あ(ここは変更できる) | 品名1            | 99個      | ノエ 音 1 征 認 )                 | <b>1</b><br>済  |
| 4      | 1207000577-001                       | 滋賀県<br>集中調達課01 | <b>0月0日</b> | ボールベン 他        | 100本他    | 5,040 円<br>(税込)              | 済              |
| 5      | 1206000558-001                       | 滋賀県<br>集中調達課01 | 約期          | <del>3</del> 9 | 15       | 210 円<br>(税込)                | 済              |
| 6      | 1206000557-001                       | 滋賀県<br>集中調達課01 | ð           | えんぴつ           | 10本      | 9,975 円<br>(税込)              | 済              |
| 7      | 1206000555-001                       | 滋賀県<br>集中調達課01 | ああ          | あああああああ        | 185      | 23 円<br>(税込)                 | 済              |
| 8      | 1206000554-001                       | 滋賀県<br>集中調達課01 | 約期/度行期限     | 品名             | 100個     | 10,500 円<br>(税込)             | 済              |
| 9      | 1206000553-001                       | 滋賀県<br>集中調達課01 | 8h期/履行期限    | 品名             | 100個     | 10,500 円<br>(税込)             | 済              |
| 10     | 1206000552-001                       | 滋賀県<br>集中調達課01 | 平成24年6月29日  | 品名             | 100個     | 10,500 円<br>(税込)             | 済              |
| 光注音    | 165 · 〇井廠 〇月                         | 8 JU           |             |                |          | 1/4ページ                       | 次ページ 🔘         |
| _      |                                      |                |             | 戻る             |          |                              |                |